# 外购存货发票采集和明细提取操作说明

# 一、 登入资产系统

1. 登录 <u>https://zcc.fudan.edu.cn/</u>,进入 "资产管理系统"。如图 1 所示:

| % ■ 大学 资产管理系统                                                                                   |                                            |          |     | 币, 您好!                                                                      | 📜 📀                                                                | H |
|-------------------------------------------------------------------------------------------------|--------------------------------------------|----------|-----|-----------------------------------------------------------------------------|--------------------------------------------------------------------|---|
| 我的待办事项 Todo                                                                                     | ∞∞ 通知2                                     | 告 Notice | 更多> | 常用下载 Download                                                               | 更多>                                                                |   |
| 7提文的编号为 53<br>您于2020-06-23撤销的编号为H22000<br>.019-09-30提文的编号为H<br>9-11-26提文的编号为 53<br>-14提文的编号为 51 | KBG-2<br>2321<br>119093<br>KBG-2<br>119011 |          |     | 外购窖硬<br>财务预约系统资产关联步骤<br>外购(一般化学品和生物制品)报<br>复旦大学大型仪器设备报源技术<br>复旦大学设备和家具使用年限表 | 2021-01-07<br>2019-05-08<br>2020-06-10<br>2019-05-16<br>2019-05-16 |   |
| B (B )<br>(Check Sheet<br>日定将在                                                                  | 1000                                       |          |     |                                                                             |                                                                    |   |
|                                                                                                 |                                            |          |     |                                                                             |                                                                    |   |
| 受动甲请     Change Request                                                                         |                                            |          |     |                                                                             |                                                                    |   |

图 1

2. 点击图 1 中的"外购存货"进入外购存货报账界面。界面中带\*号为必填 项, 经费来源请在发票明细提取后再填写。如图 2 所示:

| ● 復日大学 资产管         | 理系统                                                                                                    |       |                          | 您好!              | Ļ <sup>0</sup> 🕘 🔡 |
|--------------------|----------------------------------------------------------------------------------------------------|-------|--------------------------|------------------|--------------------|
|                    |                                                                                                    | 外购存货报 | 账单信息新增                   |                  |                    |
| 带*号的项目为必选项,请全      | 部填写                                                                                                    |       |                          |                  |                    |
| 外购存货单号*            | 系统自动生成                                                                                                    |       | 发票号 (通常一张发票作为一<br>笔业务) * |                  |                    |
| 使用部门*              | a contraction of the second second second second second second second second second second second second second |       | 报销总价 (实际报销金额)            |                  | 元                  |
| 研究生导师              |                                                                                                    |       | 供货渠道*                    | 国内采购             | Ŧ                  |
| 校区*                |                                                                                                    |       | 是否授权*                    |                  | Ŧ                  |
| 授权人                | 涛点击提取 Q                                                                                                    |       | 手机号码                     |                  |                    |
| 备注                 |                                                                                                    |       | 填写日期                     | 2021-02-22 15:59 | <b></b>            |
| 填写人工号/学号           |                                                                                                    |       | 填写人姓名                    |                  |                    |
| 发票日期 *             |                                                                                                    |       | 供货商全称(与发票上的印章<br>一致)     |                  |                    |
| 经费来源(明细提取后再填<br>写) | ☑单个经费本 多个经费本                                                                                                    | 请在明约  | 田提取后填写经费来源               |                  |                    |
|                    | 下—————————————————————————————————————                                                                          | ₹ 关闭  | 我的外购存货单                  |                  |                    |
|                    | 申请人填写 适写由 下                                                                                                    |       | 由。 补充并保存 按定由。            | 提亦审核             |                    |

图 2

3。填写完相关信息后,点击图 2 中的"下一步",进入下图 3 界面,此时 出现"发票采集""明细提取"等功能按钮。

|                                  | ×                           |                                 |           |                          |                  | -                    | ø ×           |
|----------------------------------|-----------------------------|---------------------------------|-----------|--------------------------|------------------|----------------------|---------------|
| ← → C                            |                             |                                 |           |                          | ip=system        | n&outGoodsMain.men 🗴 | • \varTheta : |
| 外购存货单号*                          | H2102220001                 |                                 |           | 发票号 (通常一张发票作为·<br>笔业务) * |                  |                      |               |
| 使用部门*                            |                             | P                               | Q         | 报销总价 (实际报销金额)            | 0                |                      | 元             |
| 研究生导师                            |                             |                                 |           | 供货渠道*                    | 国内采购             | v                    |               |
| 校区*                              | 邯郸校区                        |                                 | w         | 是否授权*                    | 否                | v                    |               |
| 授权人                              | 请点击提取                       |                                 | ۹         | 手机号码                     |                  |                      |               |
| 备注                               |                             |                                 |           | 填写日期                     | 2021-02-22 14:32 |                      |               |
| 填写人工号/学号                         |                             |                                 |           | 填写人姓名                    | -                |                      |               |
| 发票日期 *                           | 2021-02-22                  |                                 |           | 供货商全称 (与发票上的印:<br>一致)    | 章                |                      |               |
| 经费来源( <mark>明细提取后再填</mark><br>写) | ✓单个经费本 多个经费本                |                                 |           |                          |                  |                      |               |
| 明细信息: 注:单一存货明<br>提示: 请先点击发票采集按   | 细总价5000元及以上时<br>钮采集发票明细,再点t | 青上传扫描件<br>音 <b>明细提取</b> 按钮提取发票明 | 1细,无须手动填写 | 明细                       |                  |                      |               |
| 序<br>号 存货分类*                     | 存货内容*                       | 品名*                             | 数量*       | 单价 (元)                   | * 总价 (元)         | 备注                   | 操作            |
| 1请选择                             | 请选择                         |                                 | 数值 1      |                          |                  | 请备注数量的单位             | 新增<br>// 删除   |
|                                  |                             | 发票采集 明细提取                       | と 上 传 附 件 | 提交申请保存                   | 反大               |                      |               |

图 3

4. 点击上图 3 的"发票采集"按钮,进入如下图 4 所示的发票采集系统:

| ×             | × 📀 外购存货发票采集 × +                     | - | 6 | > |
|---------------|--------------------------------------|---|---|---|
| ↔ → C         | Description and some internet to the | ☆ | θ |   |
|               |                                      |   |   |   |
|               | // 外购存货友票米集                          |   |   |   |
| 采集新发票 已导入发票查询 |                                      |   | - |   |
| 发票代码:         | ■798244■                             |   |   |   |
| 发票号码:         | 66                                   |   |   |   |
| 开票日期:         | 20210222                             |   |   |   |
|               | 成取货物明细 (关闭) 微信扫 日可免除于动录入发票信息         |   |   |   |
|               |                                      |   |   |   |

图 4

# 二、发票采集操作

### 发票信息采集可用 PC 版操作,也可通过手机端扫描采集。

### (一) PC 版操作

1. 在上图 4 输入框内输入发票代码等信息,点击'获取货物明细'按钮, 如下图 5 所示。系统会根据发票代码自动给出相应的填写提示

| 新发票 已与入发票 | 製血洞       |                  |
|-----------|-----------|------------------|
| 发票代码:     | 032007    | <b>1793</b> 9400 |
| 发票号码:     | 3256:     |                  |
| 开票日期:     | 2020      |                  |
| 交验码:      | 497       | 微信扫一扫可免除手动录入发票信息 |
|           | 清输入校验码后六位 |                  |
|           |           |                  |

图 5

\*增值税普通发票、增值税普通发票(电子)、增值税普通发票(卷式)、通行费发票需填写发票校验码后6位

#### 2. 补充货物相关信息。

系统采集到发票明细后,请在行首选择存货分类、内容等;

如存货内容为'一般化学品(不含危险化学品)'或'生物制品材料'需输入 cas 号(可选)、规格(必填);

点击'保存'按钮。如下图6所示

| 票号码: 3256              | 明星方:           | LOUI-JOJAP | いロス勿判 | 限公司 |        | 元宗口册·<br>总金额: | 99  |      |    |
|------------------------|----------------|------------|-------|-----|--------|---------------|-----|------|----|
| 补充货物相关信息后保存            |                |            |       |     |        |               |     |      |    |
| <b>存货分类</b> : 请选择 (请先选 | 择存货分类,再选择存货内容) |            |       |     | ſ      |               |     |      |    |
|                        | 品名             | 单价         | 税率    | 数量  | 总价(含税) | 1             | 涟 🗌 | cas号 | 规格 |
| 存货内容                   |                |            |       |     | 1      |               |     |      |    |
| 存货内容                   | 10.000         | 109.00     | 13%   | 1   | 109.00 |               |     |      |    |

图 6

#### 3. 信息提取完毕后,请确认录入信息

点击'录入新发票'按钮可继续录入其他发票; 点击'查看详情'按钮可以查看详细信息;

"一般化学品 (不含危险化学品)"或"生物制品材料"发票可点击"打印" 按钮进行打印。

如下图 7、8、9 所示

|                         |                                      | July 7              | 外购存货物 | <b>发票采集成</b>          | 功!                   |  |
|-------------------------|--------------------------------------|---------------------|-------|-----------------------|----------------------|--|
|                         |                                      |                     |       |                       |                      |  |
|                         |                                      |                     |       |                       |                      |  |
|                         |                                      |                     |       |                       |                      |  |
|                         |                                      |                     |       |                       |                      |  |
|                         |                                      |                     |       |                       |                      |  |
| 2票代码:                   | 032002000111                         | 销售方:                | ,     | 税额:                   | 11.39                |  |
| 2票代码:<br>2票号码:          | 032002000111<br>32569332             | 销售方:<br>购买方:        | ,     | 税额:<br>不含税金额:         | 11.39<br>87.61       |  |
| ¢票代码:<br>2票号码:<br>F票日期: | 032002000111<br>32569332<br>20200902 | 销售方:<br>购买方:<br>状态: |       | 税额:<br>不含税金额:<br>总金额: | 11.39<br>87.61<br>99 |  |

| <b>女票号</b><br>女票代 | 码: 32569<br>32569<br>32002C | 操( | 作人:<br>入时间: | 2021-02-02 10:3 | 99:11  |    | 总金额:<br>状态: | 99.00<br>采集成功 |      |  |
|-------------------|-----------------------------|----|-------------|-----------------|--------|----|-------------|---------------|------|--|
|                   | 类型                          | 品名 | 规格          | CAS号            | 单价     | 数量 | 总价          | 备注            | 是否锁定 |  |
| -                 | 般化学品(不含危险化学品)               |    | 100ml       |                 | 109.00 | 1  | 109.00      |               | 否    |  |
| 2 -               | 般化学品 (不含危险化学品)              |    | 100ml       |                 |        |    | -10.00      |               | 否    |  |

小助方化分面页信

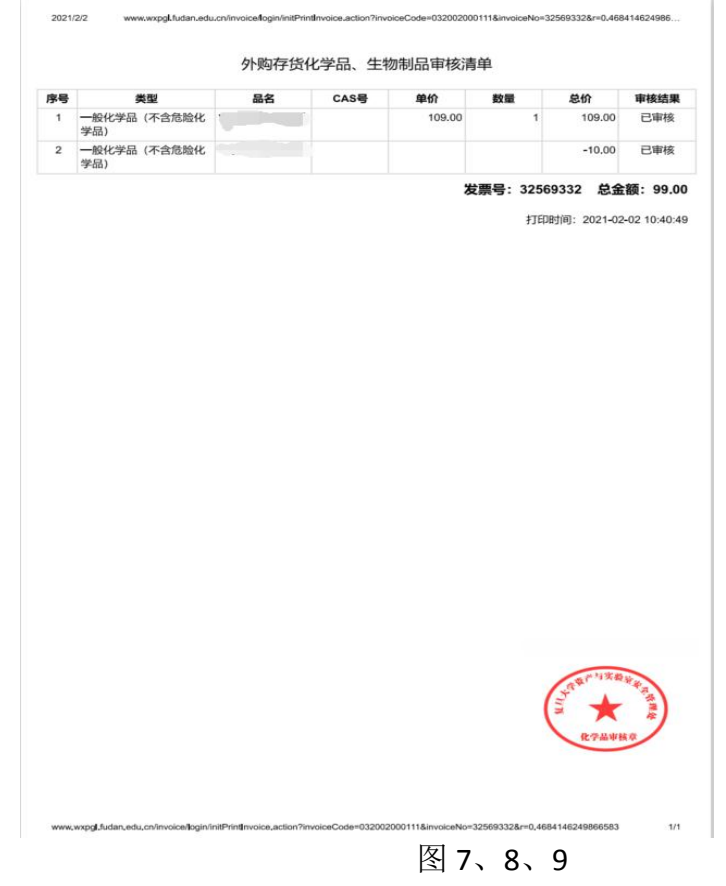

\*完成操作后点击关闭按钮关闭发票信息采集窗口,回到存货报账界面,进行明细提取操作

### 4. 发票查询

点击"已导入发票查询"标签,可查询已采集到的发票信息,如下图所示。

| 发票代码     | 发票号码   | 操作人       | 部门 | 导入时间                | 总金额 操作     |
|----------|--------|-----------|----|---------------------|------------|
| )3200200 | 32569. | (in 1999) |    | 2021-02-02 10:39:11 | 99.00 查看详情 |
|          |        |           |    |                     |            |
|          |        |           |    |                     |            |
|          |        |           |    |                     |            |
|          |        |           |    |                     |            |
|          |        |           |    |                     |            |
|          |        |           |    |                     |            |
|          |        |           |    |                     |            |
|          |        |           |    |                     |            |
|          |        |           |    |                     |            |
|          |        |           |    |                     |            |
|          |        |           |    |                     |            |
|          |        |           |    |                     |            |
|          |        |           |    |                     |            |

图 10

- (二) 微信版操作
- 1. 微信扫描图 4 右侧的二维码进入手机端采集

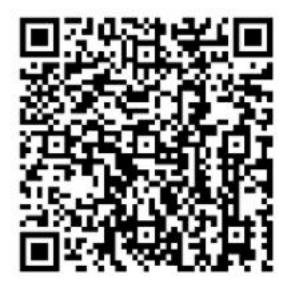

后续可直接在资产处微信公众号进入扫描(暂未开放)

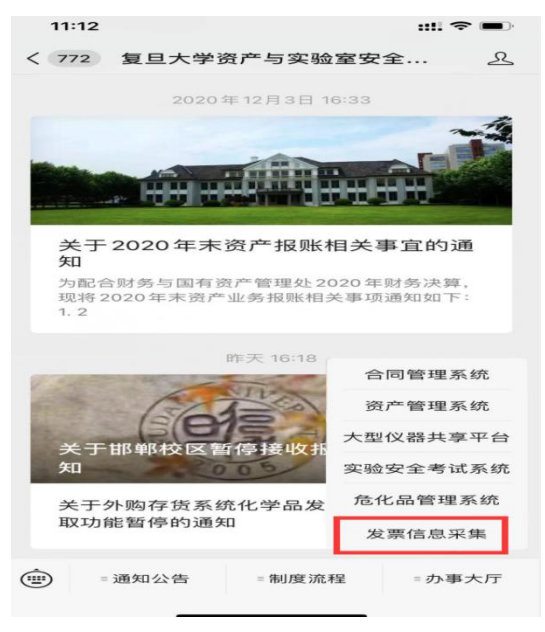

2. 点击'扫一扫'按钮扫描发票上的二维码可自动识别内容(推荐) 也可手工录入发票信息(如二维码损坏无法识别,可选择此项操作)

| 安西其种信官                  |         |
|-------------------------|---------|
| <b>汉示</b> 坐Щ <b>口</b> 态 |         |
| 填写信息                    | 扫一扫吕    |
| 发票代码                    |         |
|                         | 请输入发票代码 |
| 发票号码                    |         |
|                         | 请输入发票号码 |
| 开票日期                    |         |
|                         | 请选择开票日期 |
| 获取货物明细                  |         |
|                         |         |
|                         |         |

图 12

### 3. 补充货物相关信息

录入规则可参照 PC 版,输入完成后点击'确认'按钮

| ••••• WeChat奈 | 11:41    | 98%               |
|---------------|----------|-------------------|
| <             | 外购存货发票采集 | •••               |
| 货物明细信息        |          |                   |
| 发票代码          | С        | 32002             |
| 发票号码          |          | 3256              |
| 开票日期          |          | 2020              |
|               | 展开 🔻     |                   |
| *存货分类: -      | 请选择 ▼    | ¥ 109.00          |
|               |          | ¥ 109.00<br>×1.00 |
|               |          | 金额:109            |
| 存货内容          | 请选择      |                   |
| 备注            |          | 请填写备注             |
|               |          |                   |
|               | 确认       |                   |

#### 4. 确认录入信息

点击'录入新发票'按钮可继续录入其他发票 采集结束后直接点击关闭,回到资产系统进行明细提取

| ●●●● WeChat <del>ຈ</del> | 11:44    | 98% 🔲,        |
|--------------------------|----------|---------------|
| <                        | 外购存货发票采集 | •••           |
| 发票存货明细                   |          |               |
|                          |          | 录入新发票         |
| 操作人                      |          |               |
| 导入时间                     | 2021-02  | 2-02 11:41:57 |
| 总金额                      |          | 99.00         |
| 状态                       |          | 采集成功          |
| 发票代码                     | 0.       | 3200200       |
| 发票号码                     |          | 3256          |
| 货物明细                     |          |               |
| 类型                       | 一般化学品(不会 | 含危险化学品)       |
| 品名                       |          |               |
| 规格                       |          | 100ml         |
| CAS号                     |          |               |
| 单价                       |          | 109.00        |
| 数量                       |          | 1             |

图 14

## 三、发票明细提取操作

发票信息采集后,可点击<u>明细提取</u>按钮,进入如图 15 所示的明细提取界面,可以根据报销需要提取部分明细,也可以提取如图 16 的全部明细:

| -             | ×             |                                              |            |                          |                  | -                  | a  | ı × |
|---------------|---------------|----------------------------------------------|------------|--------------------------|------------------|--------------------|----|-----|
| ← → C         |               |                                              |            |                          | ip=system        | 8.outGoodsMain.men | âr | 0:  |
| 11 应用         |               | 1. A. S. S. S. S. S. S. S. S. S. S. S. S. S. |            |                          |                  |                    |    |     |
| 外购存货单号*       | H2102220001   |                                              |            | 发票号 (通常一张发票作为-<br>笔业务) * |                  |                    |    |     |
| 使用部门*         |               | 1                                            | Q          | 报销总价 (实际报销金额)            | 0                |                    | 元  |     |
| 研究生导师         |               |                                              |            | 供货渠道                     | 国内采购             | *                  |    |     |
| 校区*           | 甘β蝉β校区        |                                              | *          | 是否授权。                    | 否                | v                  |    |     |
| 授权人           | 请点击提取         |                                              | Q          | 手机号码                     |                  |                    |    |     |
| 备注            |               |                                              |            | 填写日期                     | 2021-02-22 14:32 |                    |    |     |
| 填写人工号/学号      |               |                                              |            | 填写人姓名                    |                  |                    |    |     |
| 发票日期 *        | 2021-02-22    |                                              |            | 供货商全称 (与发票上的印章<br>一致)    |                  |                    |    |     |
| 经盡来源(明细提取后再填  | ☑单个经费本        |                                              |            |                          |                  |                    |    |     |
| 写)            | 多个经费本         |                                              |            |                          |                  |                    |    |     |
| 明细信息: 注:单一存货明 | 细总价5000元及以上时请 | 上传扫描件                                        |            |                          |                  |                    |    |     |
| 提示: 清光后由友崇米集协 | (田米集友展明田, 冉庶古 | 明初时是取为针出提取无规                                 | 明阳,尤须手动填与明 | E                        |                  |                    |    |     |
| 号 存货分类*       | 存货内容*         | 品名*                                          | 数量*        | 单价 (元) *                 | 总价 (元)           | 备注                 |    | 操作  |
| 1请选择          | 请选择 ~         |                                              | 数值 1       |                          |                  | 请备注数量的单位           |    | 新增  |
|               | *             | ·要求集 明细提                                     | 取上传谢件      | 提交由请 保存                  | ¥Ø               |                    |    |     |

图 15

| уГ内州子页半亏 H2 102220 |    |    | 102220001 笔业务) |      |                   |                   |           | 场) *       |         | 00 |         |      |       |     |    |
|--------------------|----|----|----------------|------|-------------------|-------------------|-----------|------------|---------|----|---------|------|-------|-----|----|
| 使用部门*              |    |    |                |      |                   | Q                 | 报销总价 (等   | (际报销金额)    | 0       |    |         |      |       |     | 元  |
| 研究生导师              | 明组 | 提取 |                |      |                   |                   |           |            |         |    |         | -    | - 🛛 × | *   |    |
| 校区*                | _  |    | _              |      |                   |                   |           |            |         |    |         |      |       | *   |    |
| 授权人                | 批  | 量提 | 取              | 审核成功 | 为总价合计:12381.11(元) |                   |           |            |         |    |         |      |       |     |    |
| 备注                 |    | 序号 | 发票号            | 存货分类 | 存货内容              | 1                 | 品名        | CAS号       | 单价      | 数量 | 总价      | 审核结果 | 失败原因  |     |    |
| 填写人工号/学号           |    | 1  | 66             | 特殊   | 一般化学品 (不會危险化学品)   | 邻羧                | 基苯乙酸      | 89-51-0    | 68.40   | 2  | 136.80  | 成功   | 成功    |     |    |
| 发票日期 *             |    | 2  | 66             | 特殊   | 一般化学品 (不含危险化学品)   | 乙酰乙               | 酸叔丁酯      | 1694-31-1  | 86.40   | 1  | 86.40   | 成功   | 成功    |     |    |
| 经需求源 (明细提取后)       |    | з  | 66             | 特殊   | 一般化学品 (不含危险化学品)   | 四(三)              | 羊基膦)钯     | 14221-01-3 | 379.80  | 1  | 379.80  | 成功   | 成功    |     |    |
| 与)<br>()           |    | 4  | 66             | 特殊   | 一般化学品 (不含危险化学品)   | 四(三)              | 彩基膦)钯     | 14221-01-3 | 379.80  | 1  | 379.80  | 成功   | 成功    |     |    |
| 明细信息:注:单一:         |    | 5  | 66             | 特殊   | 一般化学品 (不含危险化学品)   | 3-(2-氟苯基)-        | 3-氯代-丙酸乙酯 | 1479-24-9  | 203.40  | 1  | 203.40  | 成功   | 成功    |     |    |
| 提示: 请先点击发票         |    | 6  | 66             | 特殊   | 一般化学品 (不含危险化学品)   | 3-(3 <b>-</b> 氟苯基 | )-氧代丙酸乙酯  | 33166-77-7 | 280.25  | 1  | 280.25  | 成功   | 成功    |     |    |
| 序 存货分类*<br>号       |    | 7  | 66             | 特殊   | 一般化学品 (不含危险化学品)   | (4-溴苯甲            | 戰)乙酸乙酯    | 26510-95-2 | 401.40  | 1  | 401.40  | 成功   | 成功    | 新注  | 操作 |
| 1 特殊               |    | 8  | 66             | 特殊   | 一般化学品 (不含危险化学品)   | ā.                | 酸把        | 3375-31-3  | 1881.00 | 1  | 1881.00 | 成功   | 成功    | 的单位 | 新增 |
|                    |    |    |                |      | 发票采集 明细提取         | 上传附件              | 提交申请      | 保存         | ;       | 创  |         |      |       |     |    |
|                    |    |    |                |      |                   | 1 Ar              | 1         |            |         |    |         |      |       |     |    |

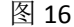

#### 提取明细成功界面如图 17(注:提取后明细无法编辑修改):

| 真写人工号/学号             |                   |              | 填        | 写人姓名                |        |            |          |
|----------------------|-------------------|--------------|----------|---------------------|--------|------------|----------|
| 发票日 <mark>期 *</mark> | 2021-02-22        |              | 曲供       | 货商全称 (与发票上的印章<br>致) |        |            |          |
| 圣婁来源 (明细提取后          | 再填 2单个经费本         |              |          |                     |        |            |          |
| 号)                   | 多个经费本             |              |          |                     |        |            |          |
| 月细信息: 注:单一           | 存货明细总价5000元及以上时请上 | 传扫描件         |          |                     |        |            |          |
| 是示: 请先点击发票           | 采集按钮采集发票明细,再点击明   | 田提取按钮提取发票明细, | 无须手动填写明细 |                     |        |            |          |
| 序 存货分类 *             | 存货内容              | 品名 *         | 数量*      | 单价 (元) *            | 总价 (元) | 备注         | 操作       |
| 1 特殊                 | 一般化学品(不含危险化       | 邻羧基苯乙酸       | 2        | 68.40               | 136.80 | 89-51-0    | 新増<br>劃除 |
| 2 特殊                 | 一般化学品 (不含危险化      | 乙酰乙酸叔丁酮      | 1        | 86.40               | 86.40  | 1694-31-1  | 新増<br>創除 |
| 3 特殊                 | 一般化学品 (不含危险化      | 四(三苯基膦)钯     | 1        | 379.80              | 379.80 | 14221-01-3 | 新増<br>翻除 |
| 4 特殊                 | 一般化学品(不含危险化       | 四(三苯基膦)钯     | 1        | 379.80              | 379.80 | 14221-01-3 | 新増<br>劃除 |
| 5 特殊                 | 一般化学品 (不含危险化      | 3-(2-氟苯基)-3  | 1        | 203.40              | 203.40 | 1479-24-9  | 新増       |

图 17

- 明细提取完成后,请填写经费来源信息,并点击保存,报销总价会自动计算并显示。
- 若有附件可点击上传附件进行上传。
- 保存成功后,提交申请。

# 四、联系方式

如果您在外购存货管理系统申报与审核中遇到任何困难和问题,请与我们联系。

联系电话:

邯郸校区: 021-65642429、021-65642436

枫林校区: 021-54237133、021-54237132 现场接待点:

邯郸校区-500 号楼 101 室

枫林校区-东3号楼105室